## Személyek éles rögzítése (arcdetektálás AE/ AF)

"ARC-PRIORITÁS AE/AF" automatikusan a megfelelő fókuszt állítja be a fényerővel a detektált archoz.

## **MEGJEGYZÉS : -**

A kiválasztáshoz, a kurzor fel/le vagy jobbra/balra mozgatásához nyomja meg a(z) UP/< vagy DOWN/> gombot.

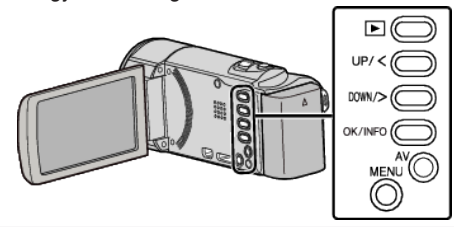

1 Nyomja meg a(z) MENU gombot.

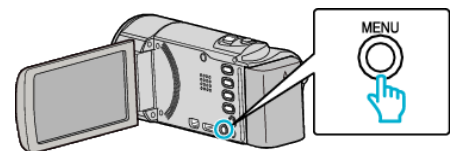

2 Válassza ki a(z) "ARC-PRIORITÁS AE/AF" elemet és nyomja meg az OK gombot.

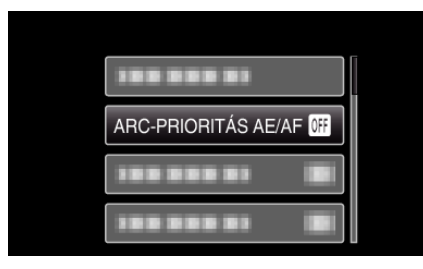

3 Válassza ki a(z) "BE" elemet és nyomja meg az OK gombot.

Irányítsa a kamerát egy személyre. 4

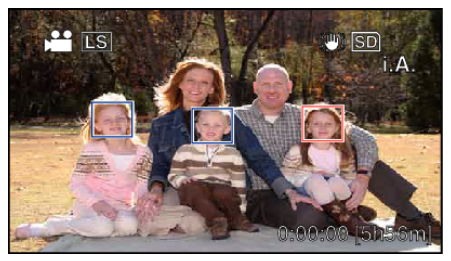

- Egy keret jelenik meg a célszemély arca körül és a termék a fókuszt és a fényerőt automatikusan beállítja.
- Ha a termék több arcot detektál, akkor a kamerához legközelebbi arcra fókuszál.
- 5 Kezdje el a rögzítést.

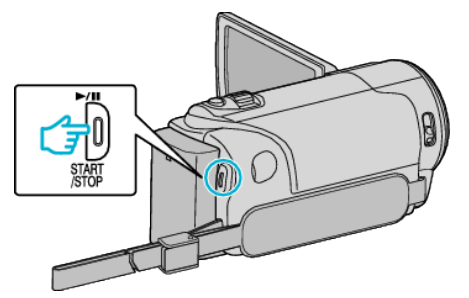

## FIGYELEM : -

- Ha a(z) "ARC-PRIORITÁS AE/AF" opció beállítása: "BE", akkor a következő beállítások módosulnak.
- Ha a(z) "JELENET KIV." opció beállítása: "SPOT FÉNY", akkor az a(z) "KI" beállításra vált.
- Ha a(z) "FÓKUSZ" opció beállítása: "KÉZI", akkor az a(z)
- "AUTOMATIKUS" beállításra vált.

- Ha a(z) "HÁTTÉRFÉNY KOMP." opció beállítása: "BE", akkor az a(z) "KI" beállításra vált.

- A következő beállítások használata esetén a(z) "ARC-PRIORITÁS AE/ AF" opció beállítása a(z) "Kl" értékre vált. - Ha a(z) "JELENET KIV." a(z) "SPOT FÉNY" értékre van beállítva
- Ha a(z) "FÓKUSZ" a(z) "KÉŹI" értékre van beállítva
- Ha a(z) "HÁTTÉRFÉNY KOMP." a(z) "BE" értékre van beállítva

## **MEGJEGYZÉS :**

- A kamera egyszerre max. 16 arcot tud detektálni.
- A készülék egyes arcokat a felvételi körülmények függvényében lehet, hogy nem detektál.
- Ha nem érhető el megfelelő eredmény, akkor rögzítsen a(z) "ARC-PRIORITÁS AE/AF" elem "KI" opcióra állításával.